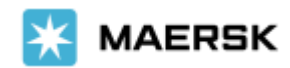

## How to Submit Shipping Instruction

New Interface - Easily & seamlessly

Dear Valued Customer,

We at Maersk constantly strive to improve our service to our customers. Submit your Shipping Instruction online – easily and seamlessly, before the Submission Deadline. Once your shipment has been loaded and the vessel has departed, the Final Transport documents will be issued. You can print these online, or download them a www.Maersk.com, and forward them to relevant parties.

In order to load your container(s), we need information about the shipper/consignee and the cargo. All this should be provided in the Shipping Instruction (Container stuffing details can be uploaded via an Excel file.)

Note:

- For now, system update is valid just for SI submission, the amendment still use old interface
- For now, system update is valid just for single / multi (up to 10) containers and single cargoline

### What is the new shipping instruction?

| O New user interface | Party cards                      |
|----------------------|----------------------------------|
| O Clickable steps    | Consignee as "to order"          |
| Ountry specific data | Overhauled payer screen          |
| ⊘ VGM                | Favourites for cargo description |

### Access shipping -

Only a limited number of shipment parties have the ability to submit a shipping instruction.

| Submit shipping instruction                                                                                                    | Amend verify copy                                                                                                    | Amend bill of lading                                                                                |
|----------------------------------------------------------------------------------------------------|----------------------------------------------------------------------------------------------------|----------------------------------------------------------------------------------------------------|
| The following shipment parties can<br>submit shipping instructions:                                                                                                    | Allows user to amend shipping<br>instruction once the verify copy is ready.                                                            | It allows user to amend shipping<br>instruction once the original bill of lading                    |
|                                                                                                    | the verify copy.                                                                                                    | version of the bill of lading.                                                                      |
| 1. Booked by party<br>2. Price owner<br>3. Switched shipper / Doc shipper /<br>Shipper                                                                                                    | The following shipment parties can<br>perform this action.<br>1. Price owner<br>2. Transport document receiver<br>3. Outward Forwarder | The following shipment parties can<br>perform this action.<br><b>1. Transport document receiver</b> |
| <ul> <li>Based on priority. Example: If a Doc<br/>shipper &amp; Shipper is present then only<br/>Doc shipper can submit shipping<br/>instruction.</li> <li><b>4. Transport document receiver</b></li> <li><b>5. Outward Forwarder</b></li> </ul> |                                                                                                    |                                                                                                    |

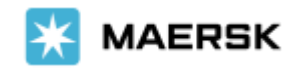

# Step-by-step guide To Submit Shipping Instruction

via Website (New Interface)

### STEP #1

LOG IN to www.Maersk.com. -- If you are failed to log in, CHAT technical support here. K MAERSK Prices Book - Tracking Schedules Supply chain Manage -EN 🕁 0 ۲ **STEP #2** After login, click "MANAGE" then "SHIPMENT OVERVIEW - EXPORT" KAERSK Prices Book V Tracking Schedulies Supply chain Manage V ENV Q Dashboard Shipment overview - Export Shipment overview - Import All inbound MyFinance Remote container management Payer standing instructions Order bill of lading Case management

Maersk Flow New

#### STEP #3

Click "PENDING TASKS" and select "SUBMIT".

Shipment Overview - Export

| •            |                                                |                                                          |                                      |                     |                      |                    |           |
|--------------|------------------------------------------------|----------------------------------------------------------|--------------------------------------|---------------------|----------------------|--------------------|-----------|
| All Pe       | nding tasks Awaiting Ma                        | ersk ETA changes                                         | Export customs                       |                     |                      |                    |           |
|              |                                                |                                                          | Su                                   | bmit 😠 Virify 🕫     | Print Original B/L 🚹 | Print Waybill Bros | VGM H     |
| Shipment no. | From (City, Country/Region)                    | To (City, Country/Region)                                | Vessel                               | Deadtine SI-Non AMS | Deadline SI-AMS      |                    | Submit SI |
| 210175472    | 🚍 Jakarta, ID<br>On Apr 19 departing from Jaka | 💼 Los Angeles, CA, US<br>On Jun 16 arriving at Los Angel | FOLEGANDROS<br>Flag: LR, Built: 2001 | 16 Apr 15:00        | N/A                  |                    | SUBMIT    |
| 210158255    | 💳 Jakarta, ID<br>On Apr 19 departing from Jaka | 📂 Los Angeles, CA, US<br>Do Jun 16 arriving at Los Angel | FOLEGANDROS<br>Flag: LR, Built: 2001 | 16 Apr 15:00        | N/A                  |                    | SUBMIT    |

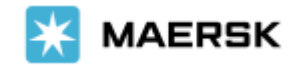

OR, **Alternatively** you can also search and click on the shipment number listed on the left hand side of the page.

# Shipment Overview - Export

| <b>All</b> Pendi    | ng tasks Awaiting Maersk                              | ETA changes Export cus                                    | toms                                 |               |                                                     |
|---------------------|-------------------------------------------------------|-----------------------------------------------------------|--------------------------------------|---------------|-----------------------------------------------------|
| Shipment, B/L, Cont | ainer no. SEARCH                                      |                                                           | Confirmed                            | SAVED FILTER  | S 👻 SHOW ADVANCED OPTIONS                           |
| Shipment no.        | From (City, Country/Region)                           | To (City, Country/Region)                                 | Vessel                               | Booked By Ref | Cargo                                               |
| XXXXXX              | E Jakarta, ID<br>On Jun 30 departing from Jakarta, iD | Antwerp, BE     On Jul 27 arriving at Antwerp, BE         | RIO CADIZ<br>Flag: LR, Built: 2008   |               | Handbags, leather, trunks, suitc<br>in2× containers |
| XXXXXX              | E Jakarta, ID<br>On Jun 19 departing from Jakarta, ID | E Conklin, NY, US<br>On Aug 08 arriving at Newark, NJ, US | ALS JUPITER<br>Flag: SG, Built: 2010 |               | Footwear, new, apparel<br>in1× 40ft Dry             |
| XXXXXX              | 🚍 Jakarta, ID<br>On Jun 19 departing from Jakarta, ID | Conklin, NY, US<br>On Aug 08 arriving at Newark, NJ, US   | ALS JUPITER<br>Flag: 56, Built: 2010 |               | Footwear, new, apparel<br>in1× 40ft Dry             |
| XXXXXX              | 🚍 Jakarta, ID                                         | Antwerp, BE                                               | RIO CADIZ                            |               | Handbags, leather, trunks, suitc                    |

This will open the Shipment Binder page which shows all details on a shipment. Click "**SUBMIT SHIPPING INSTRUCTION**" button. ------ If the button is greyed out & can't be clicked, you can put your cursor and see the warning message appear.

| Shipment Binder    |                                       | Departing on 19 Apr 2021 Arriving on 16 Jun<br>Jakarta, ID Los Angeles, |                                               | Arriving on <b>16 Jun 2021</b><br>Los Angeles, CA, US                                                  | Footwear, new, apparel<br>3 containers                                    |                                                                      |                                                                                                    |                                                           |
|--------------------|---------------------------------------|-------------------------------------------------------------------------|-----------------------------------------------|----------------------------------------------------------------------------------------------------|---------------------------------------------------------------------------|----------------------------------------------------------------------|----------------------------------------------------------------------------------------------------|-----------------------------------------------------------|
| Overview           | Documents                             | Contair                                                                 | ners                                          | Pricing                                                                                                | Log                                                                       | Additional ser                                                       | vices                                                                                                    |                                                           |
|                    | Place of<br>Ja<br>on 19 Apr 202       | receipt<br>karta<br>11, 13:00                                           | Port of<br>Depar<br>Origin<br>Trans<br>the ar | if loading<br>Jakarta, IE<br>rting 19 Apr 20<br>ial transit time<br>port plan chan<br>rrival date/time | )<br>21, 13:00<br><b>57 Days  </b> Sta<br>ge reason: Th<br>e of your ship | itus: Delayed 1 Days<br>iere was a change in<br>iment at destination | Port of discharge<br>Los Angeles, CA, US<br>Arriving 16 Jun 2021, 06:50<br>the vessel schedule, which impacts | Place of delivery<br>Los Angeles<br>on 16 Jun 2021, 06:50 |
| 3 View detailed t  | transport plan                        | v                                                                       |                                               |                                                                                                    |                                                                           | All date                                                             | s/times are given as reasonable estima                                                                        | tes only and subject to change without prior not          |
| mpment no.         |                                       |                                                                         | 202110                                        | 7.0                                                                                                    |                                                                           |                                                                      | Actions                                                                                                    |                                                           |
| ooked by           | 1/72336                               | KE ON 15 APF                                                            | 202119                                        | 15 (local time)                                                                                        |                                                                           |                                                                      | 7                                                                                                    | DUPLICATE BUOKING                                         |
| rice Calculation D | late 19.Apr.2                         | 021                                                                     |                                               |                                                                                                    |                                                                           |                                                                      |                                                                                                    |                                                           |
| roduct Type        |                                       |                                                                         |                                               |                                                                                                    |                                                                           |                                                                      |                                                                                                    | CANCE POORING                                             |
| ooked By Referen   | ice                                   |                                                                         |                                               |                                                                                                    |                                                                           |                                                                      |                                                                                                    | CANCEL BOUKING                                            |
| ervice Mode        | Merchai                               | nt Haulage (C                                                           | (Y) - Mer                                     | rchant Haulage                                                                                         | (CY)                                                                      |                                                                      |                                                                                                    |                                                           |
| dditional Referen  | ices None                             |                                                                         |                                               |                                                                                                    |                                                                           |                                                                      |                                                                                                    |                                                           |
| leadline - CY      | N/A                                   |                                                                         |                                               |                                                                                                    |                                                                           |                                                                      |                                                                                                    | IMPORT DELIVERY ORDER                                     |
| eadline SI-Non Al  | MS 16.Apr.2                           | 021 15:00                                                               |                                               |                                                                                                    |                                                                           |                                                                      |                                                                                                    |                                                           |
| leadline SI-AMS    | N/A                                   |                                                                         |                                               |                                                                                                    |                                                                           |                                                                      |                                                                                                    |                                                           |
| eadline-VGM        | 16.Apr.2                              | 021 15:00                                                               |                                               |                                                                                                    |                                                                           |                                                                      |                                                                                                    |                                                           |
| Shipping inst      | ructions                              |                                                                         |                                               |                                                                                                    |                                                                           |                                                                      |                                                                                                    |                                                           |
| ou have not yet si | ubmitted your shipp<br>G INSTRUCTIONS | ing instructio                                                          | 2175.                                         | )                                                                                                    |                                                                           |                                                                      |                                                                                                    |                                                           |

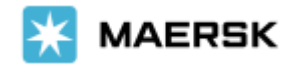

### LANDING PAGE

For shipments having single/multi (up to 10) containers, you will encounter a page with options. Here you will make a choice depending on your needs. Select below options:

➤ Yes option – if you want to combine a shipment or require multiple B/Ls for a shipment. This option will take you to the classic experience.

► **No** option – will take you to the new experience.

| Snip                   | ment: 212053133                                                                                    |
|------------------------|----------------------------------------------------------------------------------------------------|
| Submi                  | t shipping instructions                                                                            |
|                        | Welcome to our new shipping instructions experience                                                |
| Some feat<br>now, depe | ures are still in development so you may need to use our old pages for nding on your requirements. |
| Do you wa<br>shipmenti | nt to <b>split, combine, or need multiple cargo descriptions</b> for this                          |

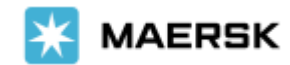

### STEP #4a – DOCUMENT

Complete the data submission, then click NEXT to go to next stage

| DOCUMENT TYPE: Choose Waybill<br>or Bill of Lading<br>• Shipped on Board: use SOBD<br>(Shipped On Board Date)<br>• Received for Shipment: use<br>container gate in CY date                                                                                                    | Document Type      Waybill Bill of Lading Shipped on Board Received for Shipment      Shipmont Deferonces                                                                                                    |
|----------------------------------------------------------------------------------------------------|----------------------------------------------------------------------------------------------------|
|                                                                                                    | Master TP Document     Image: Constraint of the second second secon |
| VESSEL & PORT ALIAS (optional)<br>- Click the dropdown<br>- Choose the wanted name of the<br>port                                                                                                    | Add Another Reference     Vessel and Location Aliases on B/L     Request Certificates                                                                                                    |
| <b>REQUEST CERTIFICATE</b><br>(Optional) – if case you need<br>certificate<br>Sample certificates are available for<br>you to download. You can request<br>any number of certificates and<br>provide the details required. There is<br>option to provide the Letter of Credit<br>Number in this section. | Save Draft Save & Continue → Once all done, click Save & Continue                                                                                                    |

STEP #4b - PARTIES (Mandatory parties: Transport Document Receiver, Shipper, Consignee)

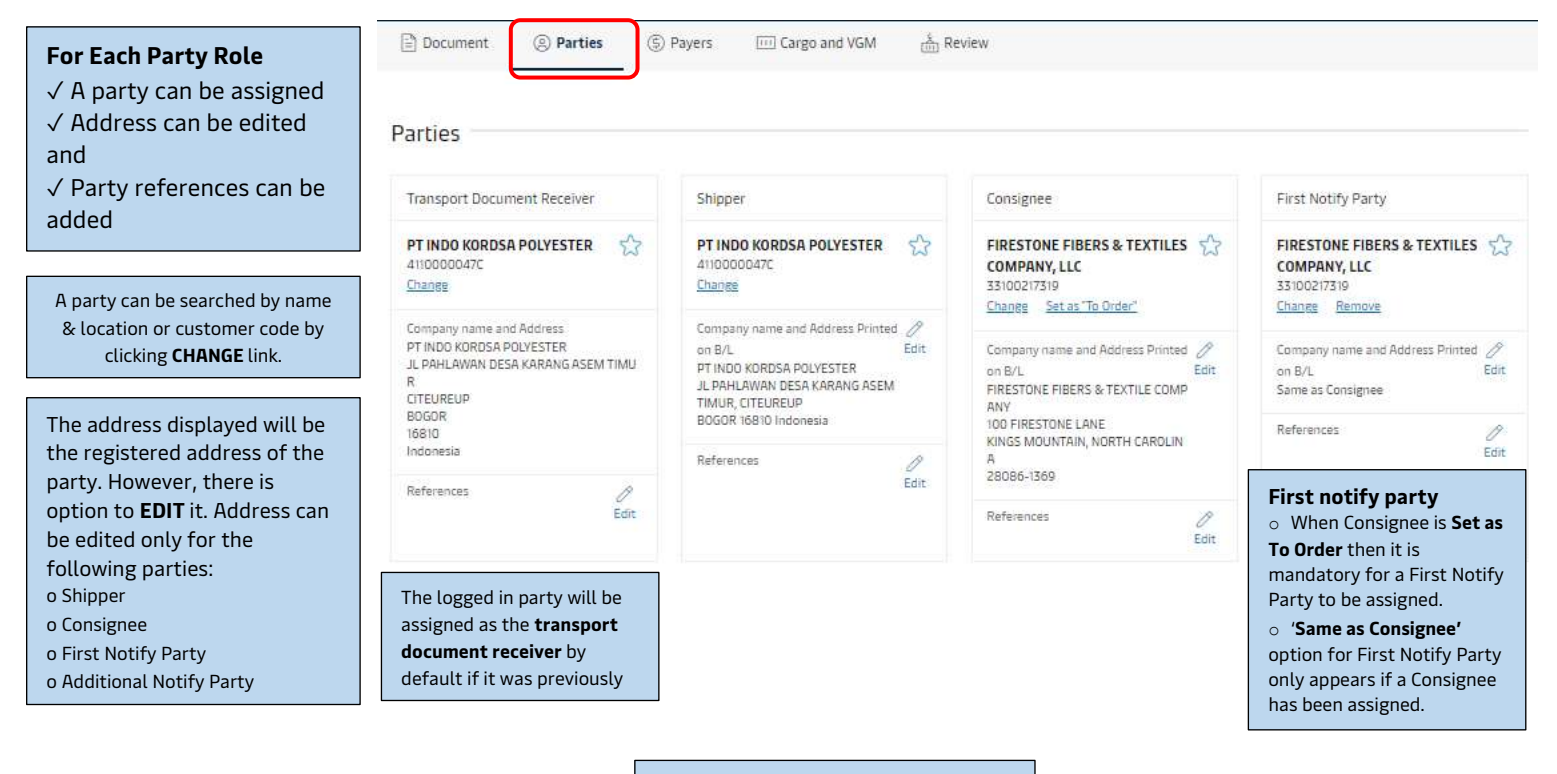

Once all done, click Save & Continue

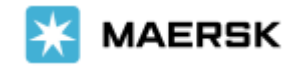

#### **STEP #4c – PAYERS**

|                                                              | Document (3) Parties                                                                                   | Payers Cargo and VGM                                          |                                                                      |
|--------------------------------------------------------------|----------------------------------------------------------------------------------------------------|---------------------------------------------------------------|----------------------------------------------------------------------|
| o There is option to search for<br>a party to be assigned as | 0 Charges Selected: Assign P                                                                           | ayment Term to Selected 🗸 🛛 Assign a P                        | ayer to Selected 🗸                                                   |
| payer.                                                       | Charge Types                                                                                           | Payment Terms (?)                                             | Paver details and invoice Reference (3)                              |
| to many charges using the                                    | charge types                                                                                           |                                                               |                                                                      |
| combination of checkbox and                                  | PREIGHT                                                                                                |                                                               | DT INDD VODDER DOLVESTED 4110000047C Change Demote                   |
| assign a payer dropdown.                                     | Basic Ocean Freight                                                                                    | Prepaid     Collect                                           | Invoice Reference: Add                                               |
| o Similarly, payment term can<br>be assigned to multiple     | Dear customer, please note that a change of payer<br>haven't provided the right information while subm | , or payment terms, could lead to an administrative charge it | ' you                                                                |
| o Invoice references can be                                  | Submit Payer Standing Instruction to facilitat                                                         | e application of payer for future shipment.                   |                                                                      |
|                                                              | Save Draft Save & Continue –                                                                           | <b>&gt;</b>                                                   |                                                                      |
|                                                              |                                                                                                    | Once all done, click Save 8                                   |                                                                      |
|                                                              |                                                                                                    | Continue                                                      |                                                                      |
|                                                              | L                                                                                                    |                                                               |                                                                      |
| STEP #4d -                                                   | - CARGO & VGM                                                                                          |                                                               |                                                                      |
|                                                              | 🖹 Document 🕘 Parties 🌀 Payer                                                                           | rs 🔟 Cargo and VGM 🐇 Review                                   |                                                                      |
|                                                              |                                                                                                    |                                                               |                                                                      |
|                                                              |                                                                                                    |                                                               |                                                                      |
|                                                              | Cargo details                                                                                          |                                                               |                                                                      |
|                                                              | We recommend using upload functionality to q                                                           | uickly add details for multiple containers                    | 🕁 Download Excel 🗍 🖄 Upload Excel                                    |
| Fill details needed for                                      | Description of the goods in the                                                                        | shipment                                                      | For multiple containers, you can<br>add details using Excel template |
|                                                              | Kind of packages HS I                                                                                  | Lode                                                          |                                                                      |
|                                                              |                                                                                                    |                                                               |                                                                      |
|                                                              | Vour description                                                                                       |                                                               |                                                                      |
|                                                              | The description goes here                                                                              |                                                               |                                                                      |
|                                                              |                                                                                                    |                                                               |                                                                      |
|                                                              |                                                                                                    |                                                               |                                                                      |
|                                                              | Enter a name for your template                                                                         |                                                               |                                                                      |
|                                                              |                                                                                                    |                                                               |                                                                      |

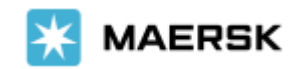

| No. of packages | Cargo weight 22000.00 | Volume<br>10 kg m <sup>3</sup>        |
|-----------------|-----------------------|---------------------------------------|
| Shipper seal    | Carrier seal          | Customs seal Veterinarian seal        |
| Cargo weight    | Tare weight VGM       | VGM method                            |
| -               | - A con               | tainer number is needed to submit VGM |

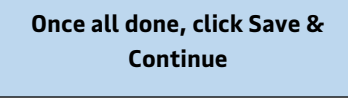

### STEP #4e – REVIEW

check all input before submit Shipping Instruction and missing details

|                                                                                                    | 🖹 Document 🕘 Parties 💲 Payers 💷 Cargo and VGM 🀇 Review                                                                                                    |        |
|----------------------------------------------------------------------------------------------------|----------------------------------------------------------------------------------------------------|--------|
| The review step will identify<br>mandatory items that are missing<br>for submission of shipping<br>instructions.<br>The following items are | Document     Any missing information, warning       Document type must be specified     message with yellow highlight                                          |        |
| mandatory for SI submit:<br>1. Document step<br>- Document type                                                                             | <ul> <li>Parties</li> <li>Payers</li> <li>Payment term must be given for all charges</li> </ul>                                                                |        |
| <ul> <li>Mandatory shipment references</li> <li>2. Party step</li> <li>Transport document receiver</li> </ul>                               | Cargo Container number missing No. of packages missing                                                                                                    |        |
| - Shipper<br>- Consignee<br>- Mandatory shipment references                                                                                 | Kind of packages missing Cargo description missing                                                                                                    |        |
| <ol> <li>Payer step</li> <li>Payment term selected for all<br/>charges</li> <li>Payer present if payment term is<br/>prepaid</li> </ol>     | Your comments go here                                                                                                    |        |
| 4. Cargo & VGM step                                                                                                    |                                                                                                    | 0/2000 |
| - No. of packages<br>- Kind of packages                                                                                                    | <ul> <li>Some required information is missing.</li> <li>Please check and fill in the details in order to be able to send the shipping instructions.</li> </ul> |        |
| - Cargo Weight<br>- Cargo description<br>- HS code                                                                                          | Save Draft Send shipping instructions                                                                                                    |        |
|                                                                                                    | Once all done, click send<br>shipping instructions for<br>submission                                                                                           |        |